# Availability 조회 시 기준 시간 변경 안내

SR360에서 항공사 지정없이 여정 조회 또는 ¥으로 지정하여 조회 시 기본으로 설정되어있는 Display 기준 시간을 임의의 지시어를 이용하여 변경하는 방법에 대해 안내드립니다.

# 1) 설정 확인 : T\*CPA\*

예시)

- ① 기준 시간이 설정되어 있지 않을 때
- a) T\*CPA\*로 설정 확인 했을 때 NONE으로 기준 시간을 임의로 설정하지 않음을 확인 할 수 있다.
- b) 기준 시간을 설정하지 않았을 경우 13시 기준으로 자동 세팅되며, Availability 조회 시 13
  시와 근접한 시간 순서대로 조회된다.

| T*CPA*«  |         |      |
|----------|---------|------|
| DOMESTIC | - NONE  |      |
| INTERNAT | IONAL - | NONE |

### ※ DOMESTIC은 해당 국가의 국내 구간임

| 119MAYICNNRT« |         |                                                                      |     |     |        |       |              |  |  |  |
|---------------|---------|----------------------------------------------------------------------|-----|-----|--------|-------|--------------|--|--|--|
| 19MAY MON     | ICN/Z¥9 | NRT/¥0                                                               |     |     |        |       |              |  |  |  |
| 1 KE          | 711     | J8 CL DL IL RL Z2 Y9 B9 M9 S9 H9 E9 K9 L9 U9 QL TC<br>GL             | ICN | NRT | 13:00  | 15:25 | 7 <b>M</b> 8 |  |  |  |
| 2 JL/KE       | 5250    | J6 CC DC IC XC Y9 BC HC KC MC LC VC S9                               | ICN | NRT | 13:00  | 15:25 | 32Q          |  |  |  |
| 3 ZG          | 42      | В                                                                    | ICN | NRT | 12:55  | 15:30 | 788          |  |  |  |
| 4 7C          | 1105    | Y9 B9 K9 N9 Q9 M9 T9 W9 O9 R9 X9 S9 Z9 L9 H9 E9 J9<br>F9 V9 G9 P9 A9 | ICN | NRT | 13 :20 | 15:55 | 738          |  |  |  |
| 5 LJ          | 207     | Y9 W9 D9 T9 E9 H9 K9 L9 Q9 B9 N9 Z9 V9 I9 M9 A9 X9<br>O9 P9 S9 R9 G9 | ICN | NRT | 13:50  | 16:20 | 738          |  |  |  |

# ② INTERNATIONAL SECTOR 기준 시간이 01:00am으로 설정되어 있을 때

- a) 설정된 기준 시간에 따라 전일 날짜의 편명의 출발 시간이 더 근접한 경우, 요청한 날짜의 전일 스케줄이 1번으로 조회된다.
- b) 아래 예시에서 날짜 지정을 19MAY로 조회했지만 1번 KE의 경우 18MAY의 편명임을 알 수 있다. (도착지 옆 -1로 표기)

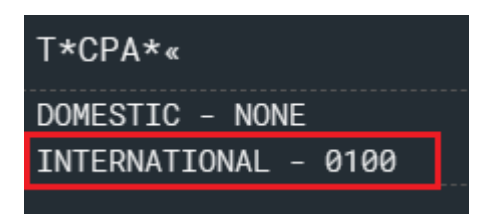

| 119MAYFU  | KICN«   |                                                                                   |            |                 |
|-----------|---------|-----------------------------------------------------------------------------------|------------|-----------------|
| 19MAY MON | FUK/Z¥9 | ) ICN/¥0                                                                          |            |                 |
| 1 KE      | 782     | Y9 BL ML SL HL EL KL LL UL QL TC GL                                               | FUK ICN -1 | 21:05 22:35 7M8 |
| 2 JL/KE   | 5225    | Y9 BC HC KC MC LC VC SC                                                           | FUK ICN -1 | 21:05 22:35 7M8 |
| 3 OZ      | 135     | J8 CL DL ZL UL PL Y9 BL ML HL EL QL AL KL SL VL WL<br>TL LL GR                    | FUK ICN -1 | 20:40 22:10 321 |
| 4 EY/0Z   | 8444    | JC CC DC WC ZC Y4 BC HC KC MC QC LC VC UC EC TC<br>A ONLINE CONNEX/STPVR TFC ONLY | FUK ICN -1 | 20:40 22:10 321 |
| 5 TW      | 208     | Y9 W9 Z9 V9 S9 P9 O9 N9 M9 L9 K9 H9 D9 B9 A9 I9 G9<br>Q9 E9 J9 T9 X9              | FUK ICN -1 | 20:30 22:00 738 |
| 6 LJ      | 262     | Y9 W9 D9 T9 E9 H9 K9 V9 L9 Q9 B9 N9 Z9 M9 A9 X9 O9<br>I9 P9 S9 R9 G9              | FUK ICN    | 09:40 11:05 7M8 |
| 7 BX      | 155     | Y9 B9 R9 M9 K9 E9 U9 D9 O9 I9 V9 J9 H9 P9 X9 G9 W9                                | FUK ICN    | 10:00 11:35 321 |

#### 2) 설정 방법

- ID별로 설정
- 설정 지시어 입력 후 SIGN 재접속해야만 변경된 설정으로 조회 됨.

### ① INTERNATIONAL SECTOR : T\*CPAI5A (5A : 시간)

a) 오전 05:00으로 설정 변경

| T*CF | PAI | 5A« |    |  |
|------|-----|-----|----|--|
| DONE |     |     |    |  |
|      | b)  | 설정  | 확인 |  |

| T*CPA*«              |
|----------------------|
| DOMESTIC - NONE      |
| INTERNATIONAL - 0500 |

c) Availability 조회

| 119MAYICNNRT« |          |          |              |                |              |          |          |          |    |    |    |    |    |    |    |    |    |     |     |       |       |
|---------------|----------|----------|--------------|----------------|--------------|----------|----------|----------|----|----|----|----|----|----|----|----|----|-----|-----|-------|-------|
| 19MAY MON     | IICN/Z¥9 | NRT      | /¥0          |                |              |          |          |          |    |    |    |    |    |    |    |    |    |     |     |       |       |
| 1 LJ          | 201      | Y9<br>P9 | W9 C<br>S9 F | 9 T9<br>9 G9   | ) E9<br>) V9 | Н9       | К9       | L9       | Q9 | B9 | N9 | 19 | Z9 | м9 | A9 | Х9 | 09 | ICN | NRT | 07:25 | 09:50 |
| 2 BX          | 164      | Y9       | B9 F         | 9 Mg           | ) K9         | E9       | U9       | D9       | 09 | 19 | ٧9 | Jð | H9 | P9 | X9 | G9 | W9 | ICN | NRT | 07:35 | 10:10 |
| 3 RS          | 705      | Y4<br>U4 | B4 M<br>I4 > | 14 H4<br>(4 A4 | E4<br>  P4   | Q4<br>G4 | K4<br>N4 | S4<br>D4 | 04 | L4 | W4 | V4 | J4 | F4 | C4 | T4 | R4 | ICN | NRT | 08:10 | 10:30 |
| 4 ZE          | 601      | Y4<br>E4 | B4 H<br>I4 # | 14 J4<br>4 G4  | K4<br>  F4   | L4<br>C4 | M4       | N4       | 04 | P4 | Q4 | R4 | S4 | V4 | W4 | X4 | T4 | ICN | NRT | 08:00 | 10:30 |

② DOMESTIC SECTOR : T\*CPAD5A (5A: 시간)

a) 오전 05:00으로 설정 변경

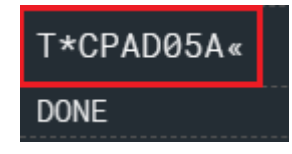

b) 설정 확인

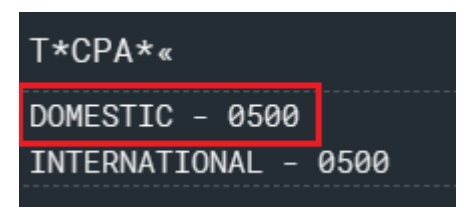

# c) Availability 조회

| 119MAYLA  | XORD«   |                                                                                          |     |     |       |       |
|-----------|---------|------------------------------------------------------------------------------------------|-----|-----|-------|-------|
| 19MAY MON | LAX/PDT | ORD/CDT                                                                                  |     |     |       |       |
| 1 NK      | 2192    | Y B H Q M K L V T R U G W P                                                              | LAX | ORD | 05:30 | 11:36 |
| 2 UA      | 1332    | J4 C4 D4 Z4 P4 Y4 B4 M4 E4 U4 H4 Q4 V4 W4 S4 T4 L4<br>K4 G4 N4                           | LAX | ORD | 06:00 | 12:07 |
| 3 NZ/UA   | 9661    | B7 C4 D4 G7 H7 J4 K7 L7 M7 P7 Q7 S7 T7 V7 W7 Y7 Z4<br>A INTL ONLINE CONEX/STPVR TFC ONLY | LAX | ORD | 06:00 | 12:07 |
| 4 MH/AA   | 9425    | J4 C4 D4 ZL IL Y9 B9 H9 K9 M9 L9 V9 S9 N9 QL O9<br>A INTL ONLINE CONEX/STPVR TFC ONLY    | LAX | ORD | 06:00 | 12:08 |
| 5 BA/AA   | 5789    | J7 C7 D4 RL IL Y7 B7 H7 K7 M7 L7 V7 N5 S7 07 QC<br>A INTL ONLINE CONEX/STPVR TFC ONLY    | LAX | ORD | 06:00 | 12:08 |
| 6 AA      | 383     | C7 J7 R7 D7 I7 Y7 B7 H7 K7 M7 L7 G7 V7 S7 N2 Q7 03                                       | LAX | ORD | 06:05 | 12:20 |
| 7 UA      | 1717    | J4 C4 D4 Z4 P4 Y4 B4 M4 E4 U4 H4 Q4 V4 W4 S4 T4 L4<br>K4 G4 N4                           | LAX | ORD | 07:00 | 13:03 |
| 8 NZ/UA   | 9665    | B7 C4 D4 G7 H7 J4 K7 L7 M7 P7 Q7 S7 T7 V7 W7 Y7 Z4<br>A INTL ONLINE CONEX/STPVR TFC ONLY | LAX | ORD | 07:00 | 13:03 |